## Как задать неприемные дни в расписании врача, кабинета

Если врач по каким-либо причинам не принимает пациентов, то нужно в сетке расписания указать неприёмные дни.

1. На главной странице выберите подраздел «Ведение расписания»:

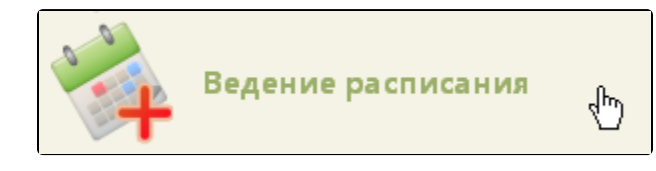

Подраздел «Ведение расписания»

2. На открывшейся странице ведения расписания выберите в выпадающем списке тип ресурса «Врачи».

## blocked URL

Страница «Ведение расписания»

После перехода на вкладку отобразится полный список врачей. Найти определённого врача можно при помощи поля поиска (см. раздел Как осуществить навигацию по расписанию).

3. Нажмите по фамилии врача, для которого необходимо задать неприёмные дни. Напротив выбранного врача отобразится флажок. Станут активны кнопки управления расписанием:

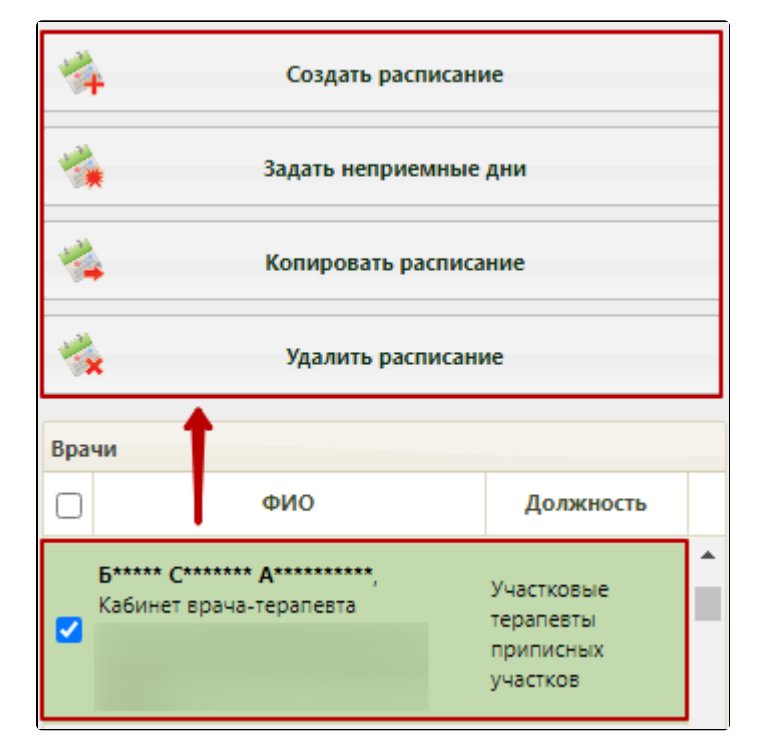

Выбор врача для задания неприёмных дней

4. Нажмите кнопку «Задать неприёмные дни», отобразится окно «Задать неприёмные дни».

| Задать неприемные дни        | ×                 |
|------------------------------|-------------------|
| Причина                      | Начало периода    |
| 🎺 Выходной день              | 07.04.2021        |
| 🔲 Врач на больничном         | Окончание периода |
| 🔲 Врач в отпуске             | 07.04.2021        |
| 🔲 Врач на учебе              |                   |
| 🗌 Дежурный врач              |                   |
| 🗌 Прочее                     |                   |
| П Неприемное время           |                   |
| 🗌 Медосмотр                  |                   |
| 🗌 Диспансеризация            |                   |
| 🗌 Командировка               |                   |
| 🗌 Административная работа    |                   |
| Организационные              |                   |
| мероприятия                  |                   |
| Форс-мажор                   |                   |
| Прием в другом подразделении |                   |
| Ремонт оборудования          |                   |
| 🧳 Удалять, если существует   |                   |
|                              | Сохранить Отмена  |

## Окно задания неприёмных дней

5. Для задания неприёмных дней необходимо указать период, в который врач не будет принимать пациентов. Для указания периода следует заполнить поля «Начало периода» и «Окончание периода» с помощью выпадающего календаря или вручную.

Для указанного периода необходимо выставить причину, по которой врач не будет принимать пациентов. Для этого следует выбрать одно из возможных полей в области «Причина». Следует выбрать наиболее подходящую. Если подходящей причины нет, то можно выбрать похожую, и после создания периода неприема отредактировать сообщение о причине – редактирование описано в разделе Как изменить тип неприемного дня. Выбранная причина помечается светло-зеленым цветом.

Если при создании периода неприёмных дней установлен признак «Удалять, если существует», то при наличии старого расписания на выбранный период у указанного врача оно будет заменено только что созданным периодом неприёмных дней. Если в старом расписании существуют записи на прием для этого врача, то будет открыт диалог, предлагающий перенести записи.

| Перенос записей                     |      |        |           |          |       | ×          |
|-------------------------------------|------|--------|-----------|----------|-------|------------|
| Необходимо перенести записи для:    | г    | Тоиск: |           |          | Найти |            |
| ФИО / Наименование (№ кабинета)     | Дата | Время  | Сложность | ФИО паци | іента | Тип ячейки |
| Терапия, Гинекологическое отделение |      |        |           |          |       |            |
|                                     |      |        |           |          |       |            |
|                                     |      |        |           |          |       |            |
|                                     |      |        |           |          |       |            |
|                                     |      |        |           |          |       |            |
|                                     |      |        |           |          |       |            |
|                                     |      |        |           |          |       |            |
|                                     |      |        |           |          |       | Закрыть    |

## Окно «Перенос записей»

6. Далее следует сохранить созданный период неприёмных дней врача. Для этого нажмите кнопку «Сохранить».

Если при этом установлен флажок «Удалять, если существует», то появится предупреждение об удалении расписания и неподтвержденных записей из листа ожидания на указанный период. Следует нажать кнопку «Да».

| Предупреждение                                                                                                    | ×                    |
|----------------------------------------------------------------------------------------------------|----------------------|
| Внимание! В случае существования расписания на выбранные дни расписание на эти<br>Также будут удалены неподтвержденные записи из листа ожидания на эти дни.<br>Продолжить? | 1 дни будет удалено. |
|                                                                                                    | Да Нет               |

Предупреждение об удалении расписания на выбранный период при задании неприёмных дней

После сохранения периода неприёмных дней врача страница с расписанием обновится.

| Задать неприемные дни           | ×                     |
|---------------------------------|-----------------------|
| Причина                         | Начало периода        |
| 🔲 Выходной день                 | 07.04.2021            |
| 🔲 Врач на больничном            | Окончание периода     |
| 🔲 Врач в отпуске                | 07.04.2021            |
| 🗌 Врач на учебе                 | 0                     |
| 🗌 Дежурный врач                 |                       |
| 🗌 Прочее                        |                       |
| П Неприемное время              |                       |
| 🗌 Медосмотр                     |                       |
| 🗌 Диспансеризация               |                       |
| 🞻 Командировка                  |                       |
| 🗌 Административная работа       |                       |
| Организационные<br>мероприятия  |                       |
| 🗌 Форс-мажор                    |                       |
| Прием в другом<br>подразделении |                       |
| Ремонт оборудования             |                       |
| 🧳 Удалять, если существует      | 3                     |
|                                 | 4<br>Сохранить Отмена |

Последовательность задания неприёмных дней

Над сеткой расписания отобразится причина неприёмных дней, а также их длительность. Также информацию о неприёмном дне можно просмотреть, наведя курсор мыши на поле:

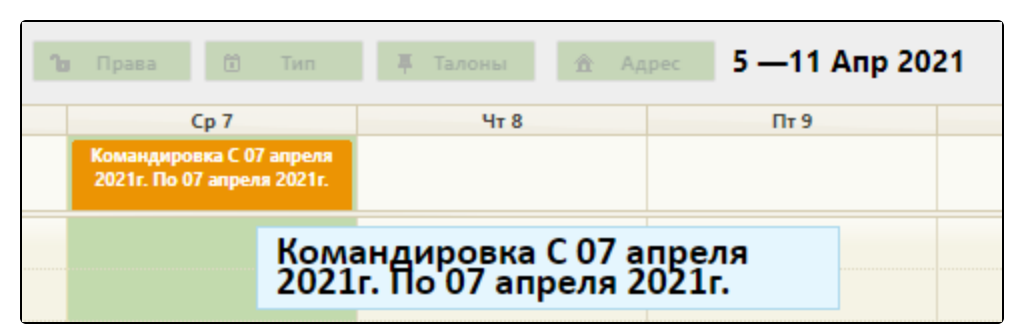

Отображение заданных неприёмных дней в сетке расписания